## ETAROM®

## Come configurare la posta elettronica IMAP per un account ETAROM su Android

Per procede alla configurazione occorre avere a portata di mano i dati della propria casella di posta elettronica, nome utente e password.

Le schermate sono indicative in quanto potrebbero essere diverse in base alle varie personalizzazioni di Android dai vari produttori. Come esempio verrà utilizzato un telefono con Android 5.5

1. Dalla schermata iniziale, entrare nel menu delle applicazioni e scegliere IMPOSTAZIONI

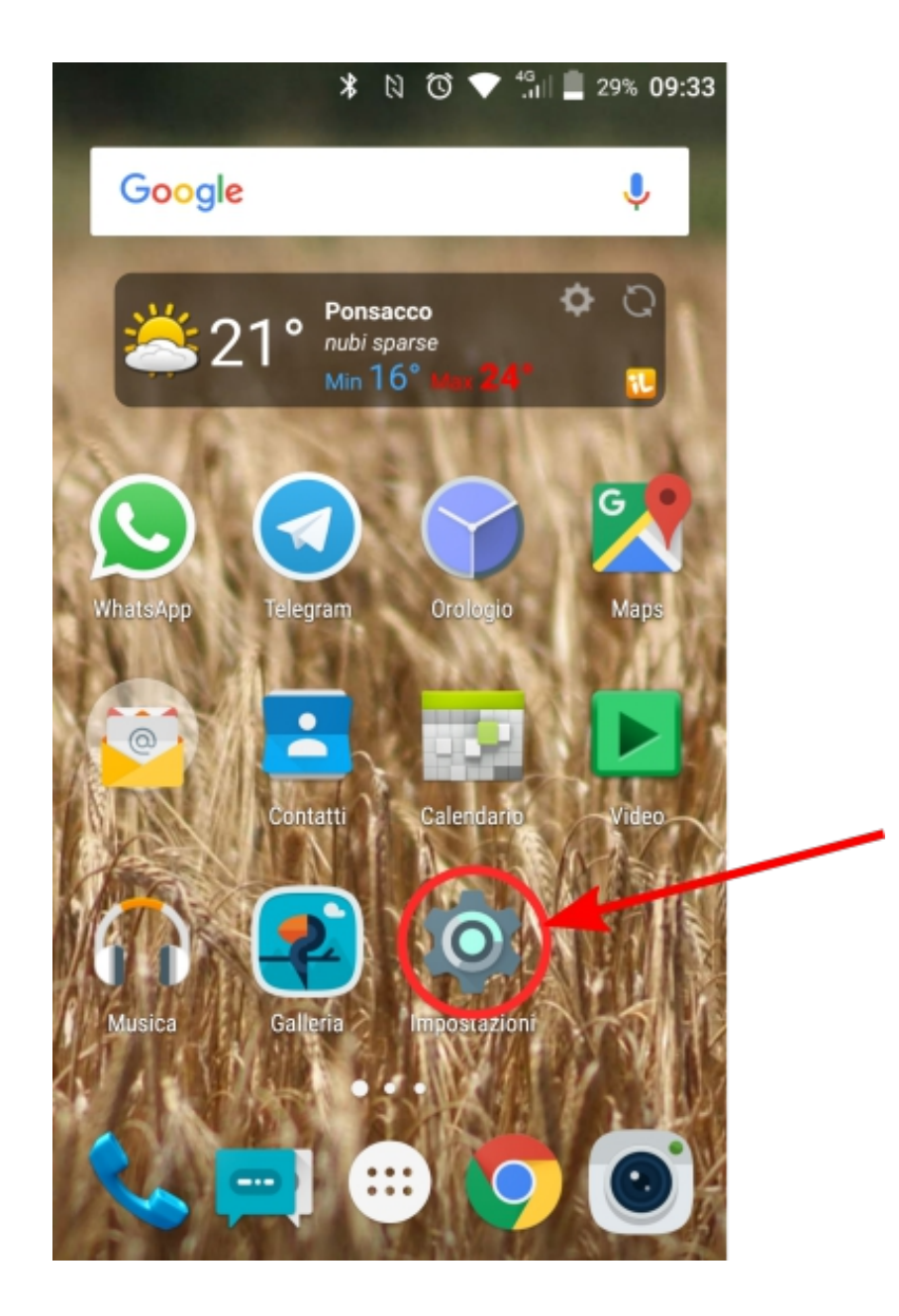

## 

- 2. Nel menu scendere fino alla sezione ACCOUNT e selezionare AGGIUNGI ACCOUNT
- 3. Nella schermata successiva selezionare IMAP

|        | N 🛈 💎 🐫 📕            | 32% 09:10 |   | ß               | 1 🛈 💎 🖓 | 32% | 09:10 |
|--------|----------------------|-----------|---|-----------------|---------|-----|-------|
| Imp    | ostazioni            | ۹         | ÷ | Account         |         | ۹   | :     |
| ~      | r toffir di Sisterna |           | G | Google          |         |     |       |
| •      | Geolocalizzazione    |           | 0 | IMAP            |         |     |       |
| ô      | Sicurezza            |           |   | Telegram        |         |     |       |
| መ      | Fingerprint          |           | S | WhatsApp        |         |     | _     |
|        | Account              |           | + | Aggiungi accour | nt      |     |       |
| ⊕      | Lingua e immissione  |           |   |                 |         |     |       |
| 0      | Backup e ripristino  |           |   |                 |         |     |       |
| Sister | ma                   |           |   |                 |         |     |       |
|        | Data o oro           |           |   |                 |         |     |       |

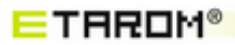

4. A questo punto inserire il proprio indirizzo e-mail completo di dominio, la password e premete su **Config. Manuale** 

5. Nella schermata seguente, dove chiede il tipo di account da configurare, selezionare nuovamente IMAP

| 🔤 🖬 🕅 🕅 🐨 🖓 👘 🗐 🖉 32% 09:15                                                                | 🗳 🕺 🕅 🕲 😵 🖓 🖬 📕 32% 09:16                                                          |  |  |
|--------------------------------------------------------------------------------------------|------------------------------------------------------------------------------------|--|--|
| Impostazione account                                                                       | Impostazione account                                                               |  |  |
| Account email<br>Puoi configurare il tuo account in<br>pochi passaggi.<br>prova@etarom.com | Tipo di account<br>Di quale tipo di account si tratta?<br>POP3<br>IMAP<br>EXCHANGE |  |  |
| $q^{1} w^{2} e^{3} r^{4} t^{5} y^{6} u^{7} i^{8} o^{9} p^{0}$                              |                                                                                    |  |  |
| as dfghjkl                                                                                 |                                                                                    |  |  |
| <ul> <li>★ z x c v b n m </li> <li>?123 @ </li> </ul>                                      |                                                                                    |  |  |

## ETAROM®

- 6. Ora verranno inseriti i parametri di configurazione del server della posta in arrivo:
- Come NOME UTENTE inserite la vostra e-mail completa di dominio
- Come PASSWORD inserite la password della casella e-mail
- Come SERVER inserire mail.etarom.com
- Come PORTA inserite 993
- Come TIPO DI SICUREZZA, SSL/TLS
- PROSEGUIRE

E fate avanti in modo che il telefono possa convalidare le impostazioni appena inserite e procedere con la configurazione dell'account.

| -                           | N 🛈 🏭 🗍 🗎 31% 09:25 |   |
|-----------------------------|---------------------|---|
| Impostazione                | e account           |   |
|                             |                     |   |
| Imposta                     | zioni server        |   |
| Posta in                    | arrivo 1            |   |
| NOME UTENTE                 |                     |   |
| prova@etaror                | m.com               |   |
|                             | _ 2                 |   |
| PASSWORD                    |                     |   |
|                             | . 3                 |   |
| SERVER                      |                     |   |
| mail.etarom.c               | com                 |   |
| PORTA                       | 4                   |   |
| 993                         |                     |   |
|                             | _ 5                 |   |
| TIPO DI SICUREZZ<br>SSL/TLS | ZA                  |   |
| Prefisso percorso           | IMAP                |   |
| Facoltativo                 |                     |   |
|                             |                     | 6 |
|                             |                     |   |
|                             |                     |   |
|                             |                     |   |

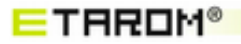

- 7. A questo punto verrano chiesti i parametri del server di posta in uscita:
- Come SERVER SMTP inserire mail.etarom.com
- Come PORTA inserire 465
- Come TIPO DI SICUREZZA scegliere SSL/TLS
- Come NOME UTENTE inserire nuovamente la propria casella e-mail completa di dominio
- Come PASSWORD mettere la password della propria casella e-mail
- PROSEGUIRE

E fate avanti in modo che il telefono possa convalidare le impostazioni appena inserite e procedere con la configurazione dell'account.

| N 🛈 💎 👯              | 31% <b>09:26</b> |   |
|----------------------|------------------|---|
| Impostazione account |                  |   |
|                      |                  |   |
| Impostazioni server  | -                |   |
| Posta in uscita      |                  |   |
| CEDVED ONTO          |                  |   |
| SERVER SMIP          | _                |   |
| smtp.etarom.com      |                  |   |
| PORTA                | _ 2              |   |
| 465                  |                  |   |
|                      | 3                |   |
| TIPO DI SICUREZZA    | - 0              |   |
| SSL/TLS              | *                |   |
| Richiedi accesso     | 4                |   |
| NOME UTENTE          |                  |   |
| prova@etarom.com     |                  |   |
|                      | - 5              |   |
| PASSWORD             |                  |   |
|                      |                  |   |
|                      |                  |   |
|                      |                  | _ |
|                      |                  |   |
|                      |                  |   |

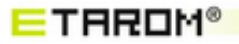

8. In questa schermata sarà possibile scegliere la frequenza con cui verrà controllata la presenza di nuovi messaggi sull'account e altre impostazioni.

Controllare che l'opzione SINCRONIZZA EMAIL DI QUESTO ACCOUNT sia spuntata se si desidera che si aggiorni automaticamente.

| 26 |
|----|
|    |
|    |
|    |
|    |
|    |
|    |
|    |
|    |
|    |
|    |
|    |
|    |